## **Online Payment Directions:**

## Log into Skyward Family Access Click on Fee Management

My Account Contact Us Exit Family Access S K Y W A R D District Links -Fee Management Home Unpaid Balance New Student Online Enrollment 0.00 View Fees | View Payments | View Totals | Make a Payment | Add a Fee Annual Student Information Update Remaining Due School Year Amount Charged Amount Paid Amount Due Due Date Payor Name Pay Plan ID Fee Description Thu Jul 15, 2021 55.00 0.00 0.00 2022 YEARBOOK 55.00 **Online Forms** 2022 Thu Aug 5, 2021 PAY TO PLAY 60.00 60.00 0.00 0.00 Gradebook 40.00 40.00 0.00 0.00 2022 Fri Aug 6, 2021 ASB CARDS Attendance 2022 Tue Oct 19, 2021 PAY TO PLAY 60.00 60.00 0.00 0.00 Student Info 20.00 0.00 Wed Oct 20, 2021 HOMECOMING DANCE W/ASB 0.00 2022 20.00 2022 Tue Feb 15, 2022 BOTC SHIRTS 12.00 12.00 0.00 0.00 Food Service Schedule Discipline Test Scores Fee Management Graduation Requirements Report Cards Login History

## Click on "add a fee" and this screen will come up

|                                                                                           | 0               |                   |                      |                           |                   |            |        |
|-------------------------------------------------------------------------------------------|-----------------|-------------------|----------------------|---------------------------|-------------------|------------|--------|
| Fees due for student                                                                      |                 |                   |                      |                           | 3                 |            | Delete |
| There are no records to display                                                           | ; check your fi | lter sett         | ings.                |                           |                   | -          |        |
|                                                                                           |                 |                   |                      |                           |                   |            |        |
|                                                                                           |                 |                   |                      |                           |                   |            |        |
|                                                                                           |                 |                   |                      |                           |                   |            |        |
|                                                                                           |                 |                   |                      |                           |                   | -          |        |
| 4                                                                                         |                 |                   |                      |                           |                   | •          |        |
| 0 records displayed                                                                       |                 |                   |                      |                           |                   |            |        |
|                                                                                           |                 |                   |                      |                           | Total Amount Due: |            | 0.0    |
| Fees that can be added to th                                                              | nis student's   | accoun            | nt [ <u>Dis</u> p    | lay Fees ]                |                   |            |        |
|                                                                                           | Amount          | Entity            | Schl Yr              | Why would I add this fee? |                   | Add Fee    | e?     |
| Description 🔺                                                                             | 7 uno une       |                   |                      |                           |                   | Ad         |        |
| Description 🔺<br>General: CLASS OF 2022                                                   | 0.00            | 403               | 2022                 |                           |                   | 10         | a      |
| Description<br>General: CLASS OF 2022<br>General: CLASS OF 2023                           | 0.00            | 403<br>403        | 2022<br>2022         |                           |                   | Add        | d d    |
| Description<br>General: CLASS OF 2022<br>General: CLASS OF 2023<br>General: CLASS OF 2024 | 0.00 0.00 0.00  | 403<br>403<br>403 | 2022<br>2022<br>2022 |                           |                   | Adi<br>Adi |        |

Towards the bottom of the screen you will see where you can add fees to your student's account. Click add for each item you wish to add. If you clicked on one and decided not to purchase it then you can highlight it and click the delete button on the upper right.

| dd a Fee to                                                                                                    | 0                                                                                                    |                                             |                                                 |                 |                                      |        |
|----------------------------------------------------------------------------------------------------|----------------------------------------------------------------------------------------------------|---------------------------------------------|-------------------------------------------------|-----------------|--------------------------------------|--------|
| Fees due for student                                                                                                    |                                                                                                    |                                             |                                                 |                 |                                      | Delete |
| Due Date 🔺 Description                                                                                                    |                                                                                                    |                                             | Amount Charged                                  | Amount Paid Ent | Schl \                               |        |
| 05/12/2022 FBLA DUES                                                                                                    | 5                                                                                                    |                                             | 20.00                                           | 0.00 000        | 202 📤                                |        |
|                                                                                                    |                                                                                                    |                                             |                                                 |                 |                                      |        |
| 4 1 records displayed                                                                                                    |                                                                                                    |                                             |                                                 |                 | *                                    |        |
| ∢<br>1 records displayed                                                                                                    |                                                                                                    |                                             |                                                 | Total Amour     | nt Due:                              | 20.0   |
| I records displayed Fees that can be added to the second second | his student's accour                                                                                                    | nt [Dis                                     | play Fees ]                                     | Total Amour     | nt Due:                              | 20.0   |
| I records displayed  Fees that can be added to th Description                                                                                                    | h <b>is student's accou</b>                                                                                                    | nt [Disj                                    | <b>play Fees ]</b><br>Why would I add this fee? | Total Amour     | nt Due:                              | 20.0   |
| I records displayed Fees that can be added to tl Description ▲ General: CLASS OF 2022                                                                                                    | his student's accour<br>Amount Entity<br>0.00 403                                                                                                    | nt [Disj<br>Schl Yr<br>2022                 | play Fees ]<br>Why would I add this fee?        | Total Amour     | Add Fee?                             | 20.0   |
| I records displayed Fees that can be added to the Description ▲ General: CLASS OF 2022 General: CLASS OF 2023                                                                                                    | his student's accourt<br>Amount Entity<br>0.00 403<br>0.00 403                                                                                                    | nt [Disp<br>Schl Yr<br>2022<br>2022         | <b>play Fees ]</b><br>Why would I add this fee? | Total Amour     | Add Fee?                             | 20.0   |
| I records displayed Fees that can be added to the security of the security of the            | his student's account           Amount         Entity           0.00         403           0.00         403           0.00         403           0.00         403 | nt [Disp<br>Schl Yr<br>2022<br>2022<br>2022 | play Fees ]<br>Why would I add this fee?        | Total Amour     | Add Fee?<br>Add<br>Add<br>Add<br>Add | 20.0   |

It shows the total amount due which is \$20.00. Then click on the back button at the top of the screen. Then it brings you to this screen. Click on "make a payment" from the middle of the screen.

| Far                                 | nilv Acce      | 255              |                             |                   |                |               |                  | My Account Cont | act Us Exit    |
|-------------------------------------|----------------|------------------|-----------------------------|-------------------|----------------|---------------|------------------|-----------------|----------------|
| S K Y W A R D°                      | ,              |                  |                             |                   |                |               |                  | Ĺ               | District Links |
| Home                                | Fee Mar        | nagement         |                             |                   |                |               |                  |                 |                |
|                                     | Unpaid         | Balance          |                             |                   |                |               |                  |                 |                |
| New Student<br>Online<br>Enrollment |                | 20.00            |                             |                   |                |               |                  |                 |                |
| Annual Student                      |                | View Fees   View | Payments   View Totals   Ma | ke a Payme        | nt   Add       | a Fee         |                  |                 |                |
| Information<br>Update               | School<br>Year | Due Date         | Fee Description             | Amount<br>Charged | Amount<br>Paid | Amount<br>Due | Remaining<br>Due | Payor Name      | Pay Plan ID    |
| Online Forms                        | 2022           | Thu Jul 15, 2021 | YEARBOOK                    | 55.00             | 55.00          | 0.00          | 0.00             |                 |                |
| Gradebook                           | 2022           | Thu Aug 5, 2021  | PAY TO PLAY                 | 60.00             | 60.00          | 0.00          | 0.00             |                 |                |
| Attendence                          | 2022           | Fri Aug 6, 2021  | ASB CARDS                   | 40.00             | 40.00          | 0.00          | 0.00             |                 |                |
| Attendance                          | 2022           | Tue Oct 19, 2021 | PAY TO PLAY                 | 60.00             | 60.00          | 0.00          | 0.00             |                 |                |
| Student Info                        | 2022           | Wed Oct 20, 2021 | HOMECOMING DANCE W/ASB      | 20.00             | 20.00          | 0.00          | 0.00             |                 |                |
| Food Service                        | 2022           | Tue Feb 15, 2022 | BOTC SHIRTS                 | 12.00             | 12.00          | 0.00          | 0.00             |                 |                |
| Schedule                            | 2022           | Thu May 12, 2022 | CLASS OF 2025               | 0.00              | 0.00           | 0.00          | 0.00             |                 |                |
| Discipline                          | 2022           | Thu May 12, 2022 | FBLA DUES                   | 20.00             | 0.00           | 20.00         | 20.00            |                 |                |
| Test Scores                         |                |                  |                             |                   |                |               |                  |                 |                |
| Fee Management                      |                |                  |                             |                   |                |               |                  |                 |                |
| Graduation<br>Requirements          |                |                  |                             |                   |                |               |                  |                 |                |
| Report Cards                        |                |                  |                             |                   |                |               |                  |                 |                |
| Login History                       |                |                  |                             |                   |                |               |                  |                 |                |

This screen comes up and this is very important, click on "update payment amount" next to where it says "fee management".

| ne Payment Entry for User:          |                  |                          |                 |                       |   |                        |
|-------------------------------------|------------------|--------------------------|-----------------|-----------------------|---|------------------------|
|                                     |                  | Online Pay               | ment Vendor: [  | RevTrak               | ► | ay with Vendor Empty C |
| d like to make an online payment fo | or: (Please clic | k the Update Payment Amo | unt button to s | elect an item to pay) |   |                        |
| Ø                                   |                  | Total Payment            |                 | 0.00                  |   | Pending Cart           |
| Food Service Payment:               | 0.00             | Update Payment Amount    | Clear Items     | Balance: 29.30        |   | No items in cart       |
| Fee Management Payment:             | 0.00             | Update Payment Amount    | Clear Items     | Balance: 0.00         |   |                        |
|                                     |                  |                          |                 |                       |   |                        |
| 0                                   |                  | Total Payment            |                 | 0.00                  |   |                        |
| Food Service Payment:               | 0.00             | Update Payment Amount    | Clear Items     | Balance: 6.25         |   |                        |
| Fee Management Payment:             | 0.00             | Update Payment Amount    | Clear Items     | Balance: 20.00        |   |                        |
|                                     |                  |                          |                 |                       |   |                        |

This takes you back to your cart. Click on "update cart" on the middle right of the screen.

| date Fee Management Pa                                                                                                    | yment For                                  |                                                       | 0                                                            |                                                     |                |             |         |                                         |                                |                                       |
|----------------------------------------------------------------------------------------------------|--------------------------------------------|-------------------------------------------------------|--------------------------------------------------------------|-----------------------------------------------------|----------------|-------------|---------|-----------------------------------------|--------------------------------|---------------------------------------|
| ees due for student                                                                                                    |                                            |                                                       |                                                              |                                                     |                |             |         |                                         |                                | A                                     |
| Due Date Description                                                                                                    |                                            |                                                       | Amount (                                                     | Charged A                                           | mount Paid     | Amount Due  | Pay Fee | Payme<br>Amou                           | nt                             | Remaini<br>D                          |
| 05/12/2022 FBLA DUES                                                                                                    |                                            |                                                       |                                                              | 20.00                                               | 0.00           | 20.00       |         | 20.0                                    | 0                              | 0.0                                   |
|                                                                                                    |                                            |                                                       |                                                              |                                                     |                |             |         |                                         |                                |                                       |
|                                                                                                    |                                            |                                                       |                                                              |                                                     |                |             |         |                                         |                                |                                       |
|                                                                                                    |                                            |                                                       |                                                              |                                                     |                |             |         |                                         |                                |                                       |
| <                                                                                                    |                                            |                                                       |                                                              |                                                     |                |             |         | _                                       |                                | •                                     |
| records displayed                                                                                                    |                                            |                                                       |                                                              |                                                     |                |             |         |                                         |                                | +                                     |
| records displayed                                                                                                    |                                            | _                                                     | Total Pa                                                     | ayment Amour                                        | nt for Selecte | ed Charges: | 2       | 0.00 U                                  | pdate <u>C</u> art             | •                                     |
| records displayed ees that can be added to the                                                                                                    | is student's a                             | account [                                             | Total Pa<br>Display Fees                                     | ayment Amour                                        | nt for Selecte | ed Charges: | 2       | 0.00                                    | pdate <u>C</u> art             | •                                     |
| ✓ records displayed Sees that can be added to the escription ▲                                                                                                    | <b>is student's</b> a                      | account [<br>Entity Sci                               | Total Pa<br>Display Fees                                     | ayment Amour<br>]<br>Id I add this fee'             | nt for Selecte | d Charges:  | 2       | 0.00 U                                  | pdate <u>C</u> art             | •                                     |
| records displayed es that can be added to the scription ▲ eneral: CLASS OF 2022                                                                                                    | is student's a<br>Amount<br>0.00           | account [<br>Entity Sct<br>403 20                     | Total Pa<br>Display Fees<br>hl Yr Why woul<br>22             | ayment Amour<br>]<br>Id I add this fee'             | nt for Selecte | d Charges:  | 2       | 0.00 U<br>Add Fee?<br>Add               | pdate <u>C</u> art             | , , , , , , , , , , , , , , , , , , , |
| records displayed ces that can be added to the escription ▲ eneral: CLASS OF 2022 eneral: CLASS OF 2023                                                                                                    | is student's a<br>Amount<br>0.00<br>0.00   | account [<br>Entity Scl<br>403 20<br>403 20           | Total Pa<br>Display Fees<br>hl Yr Why woul<br>22<br>22       | ayment Amour<br>]<br>Id I add this fee'             | nt for Selecte | d Charges:  | 2       | 0.00 U<br>Add Fee?<br>Add<br>Add        | pdate <u>C</u> art<br>Enrolled | , , , , , , , , , , , , , , , , , , , |
| Trecords displayed  Trecords displayed  Trec | Arnount<br>Arnount<br>0.00<br>0.00<br>0.00 | account [<br>Entity Scl<br>403 20<br>403 20<br>403 20 | Total Pa<br>Display Fees<br>In Yr Why woul<br>22<br>22<br>22 | ayment Amour<br>]<br>Id I add this fee <sup>r</sup> | nt for Selecte | ed Charges: | 2       | 0.00 U<br>Add Fee?<br>Add<br>Add<br>Add | pdate <u>C</u> art             |                                       |

It takes you back here and you can click "pay with vendor" on the right hand side of the screen. It will ask you if you are sure you want to move forward and click on yes.